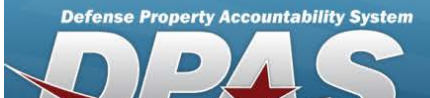

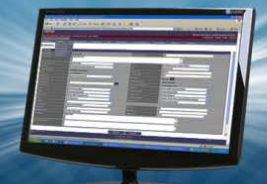

## Bulk

Bulk assets are items that are not tracked with serial numbers.

A bulk asset's Asset Id should not change unless something that physically identifies the item is updated in the data base. For example, a chair - no matter who owns the chair or where the chair is, it is still a chair. It should have the same Asset Id, and any like chair will also have the same Asset Id.

Bulk assets are identified in DPAS by three internal "keys" which each have a different number of data elements. It is impossible to match up just a few data elements from the scanner to the dozen elements that are in the DPAS Asset Master table, so a decision is made as to what is correct and who will perform the reconciliation.

When the assets are scanned or manually counted in an inventory, and the numbers match exactly to the corresponding number that was initialized, there is an instant reconciliation. However, if the inventory number of bulk assets does not exactly match the initialized quantity, the result is an overage (the number counted) vs. a shortage (the number initialized). That is where the user enters the process and has to access to the reconciling inventory portion of DPAS.

# Field Details:

**DPAS References:** 

# Field Structure:

Field Length: 1 Data Type: Boolean (B)

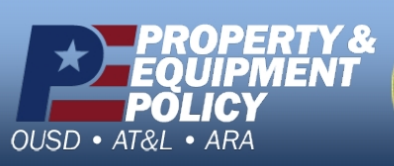

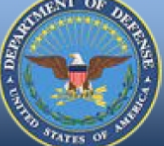

DPAS Call Center 1-844-843-3727

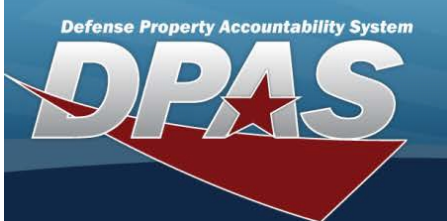

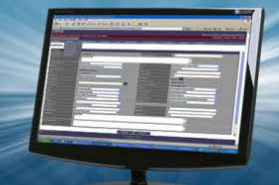

# Search for Managed Inventories — Criteria

#### Overview

The Property Accountability module Manage Inventories process provides the ability to work with previously initialized inventories. From this central location it is possible to:

- Reconcile Inventory Data —
  Used to address all overages and shortages found during the inventory.
  The inventory must be in Open Initialized (OIN), Open Downloaded (ODL), or Open Unreconciled Manual (OUM)
  status for reconciliation.
- Update Inventory Header Dates —
   Used to change the SCHED CMPLIN DT and NEXT INITZN DT of a selected inventory.
   The inventory must be in Open Initialized (OIN) or Open Downloaded (ODL) status to update the header dates.
- Generate / Reprint Inventory Reports —
   Used to request a new inventory report that shows all assets that are included on the inventory.
   The inventory must be in Open Initialized (OIN) or Open Downloaded (ODL) status to generate the inventory report.
- Generate / Reprint Reconciliation Reports —
   Used to request a new reconciliation report that shows all overages and shortages on the inventory.
   The inventory must be in Open Unreconciled Automated (OUA) status to generate the reconciliation report.
- Close an Inventory
  - Used to complete an inventory before all assets are reconciled, and complete any changes made under the Reconcile Inventory Data option, disregarding all other changes.

The inventory must be in Open Initialized (OIN), Open Downloaded (ODL), or Open Unreconciled Manual (OUM) status to close the inventory.

- Cancel an Inventory —
- Used to quit an inventory, disregarding any changes under Reconcile Inventory Data.

The inventory must be in open status, such as Open Initialized (OIN), Open Downloaded (ODL), Open Scanner (OSC), Open Process Recon (OPR), Open Unreconciled Automated (OUA), and Open Unreconciled Manual (OUM). It is then assigned a status code of Closed Canceled (CAN).

- Delete an Inventory —
- Used to remove closed inventories from the list.

The inventory must be in closed status, such as Closed No Assets (CNA), Closed Scanner (CSC), Closed Reconciled (CRC), Closed Mass Update (CMU), or Closed Canceled (CAN).

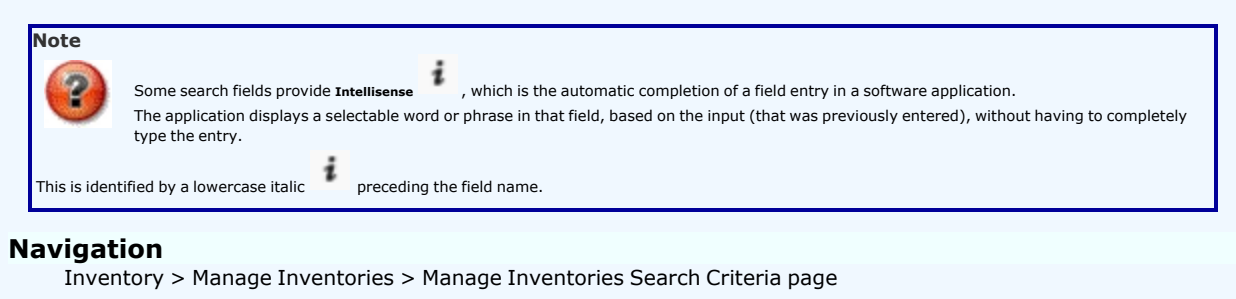

## Procedure

### Search for an Inventory

One or more of the Search Criteria fields can be entered to isolate the results. By default, all results are displayed. Selecting this procedure returns all fields to the default "All" setting.

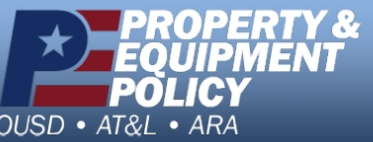

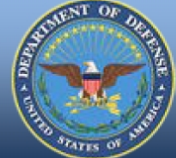

DPAS Call Center 1-844-843-3727

DPAS Website http://dpassupport.golearnportal.org

at any point of

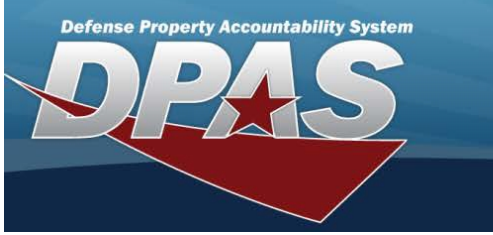

1. In the Search Criteria panel, narrow the results by entering one or more of the following optional fields:

| Search Criteria |                                              |                                         |                                                 |
|-----------------|----------------------------------------------|-----------------------------------------|-------------------------------------------------|
| Inv Type        | All                                          | · · · · · · · · · · · · · · · · · · ·   | ·                                               |
| Inv Process     | All                                          |                                         | •                                               |
| i Custodian Nbr | Select A Custodian                           |                                         |                                                 |
| Loc             |                                              |                                         |                                                 |
| Inv Nbr         |                                              |                                         |                                                 |
|                 |                                              | 1 - 174-121-1                           |                                                 |
|                 | Search                                       | Reset                                   |                                                 |
| • 100 🗸         |                                              |                                         |                                                 |
|                 | o select the my type.                        |                                         |                                                 |
| • Use 🚩 t       | o select the Inv Process.                    |                                         |                                                 |
|                 |                                              |                                         |                                                 |
| • Use 💈 d       | or <b>second</b> to assist with the single C | CUSTODIAN NBR, or the f                 | irst in a range of CUSTODIAN NBRS.              |
| is a 12 alpha   | numeric character field.                     |                                         | 2                                               |
| •               |                                              |                                         |                                                 |
| Enter the       | LOC, or use <b>seed</b> to browse for the    | he single location, or the              | first in the range of locations. <i>This is</i> |
| 20 alphanan     | The Nee in the field provided the            | ·                                       |                                                 |
| Enter the       | INV NBR IN the field provided. This          | is a 15 alphanumeric characte           | er field.                                       |
| 6               | arch                                         |                                         |                                                 |
| Select          | . The Search for Manag                       | e <b>d Inventories — Results</b> page o | pens.                                           |
|                 |                                              |                                         |                                                 |
|                 |                                              |                                         |                                                 |
|                 |                                              |                                         |                                                 |
|                 |                                              |                                         |                                                 |
|                 |                                              |                                         |                                                 |
|                 |                                              |                                         |                                                 |
|                 |                                              |                                         |                                                 |
|                 |                                              |                                         |                                                 |
|                 |                                              |                                         |                                                 |
|                 |                                              |                                         |                                                 |
|                 |                                              |                                         |                                                 |
|                 |                                              |                                         |                                                 |
|                 |                                              |                                         |                                                 |
|                 |                                              |                                         |                                                 |
|                 |                                              |                                         |                                                 |
|                 |                                              |                                         |                                                 |
|                 |                                              |                                         |                                                 |
|                 |                                              |                                         |                                                 |
|                 |                                              |                                         |                                                 |
|                 |                                              |                                         |                                                 |
|                 |                                              |                                         |                                                 |
|                 |                                              |                                         |                                                 |
|                 |                                              |                                         |                                                 |

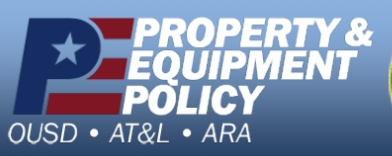

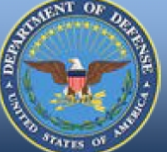

DPAS Call Center 1-844-843-3727

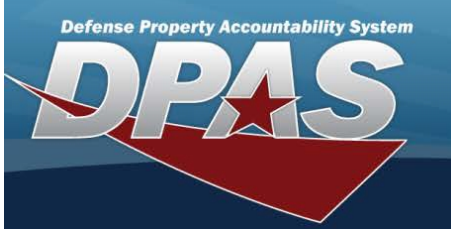

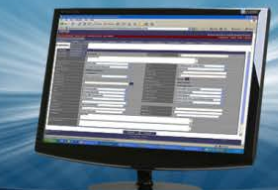

# Search for Managed Inventories — Results

### Overview

The Manage Inventories Search Results page provides the ability to view and select the inventories to manage.

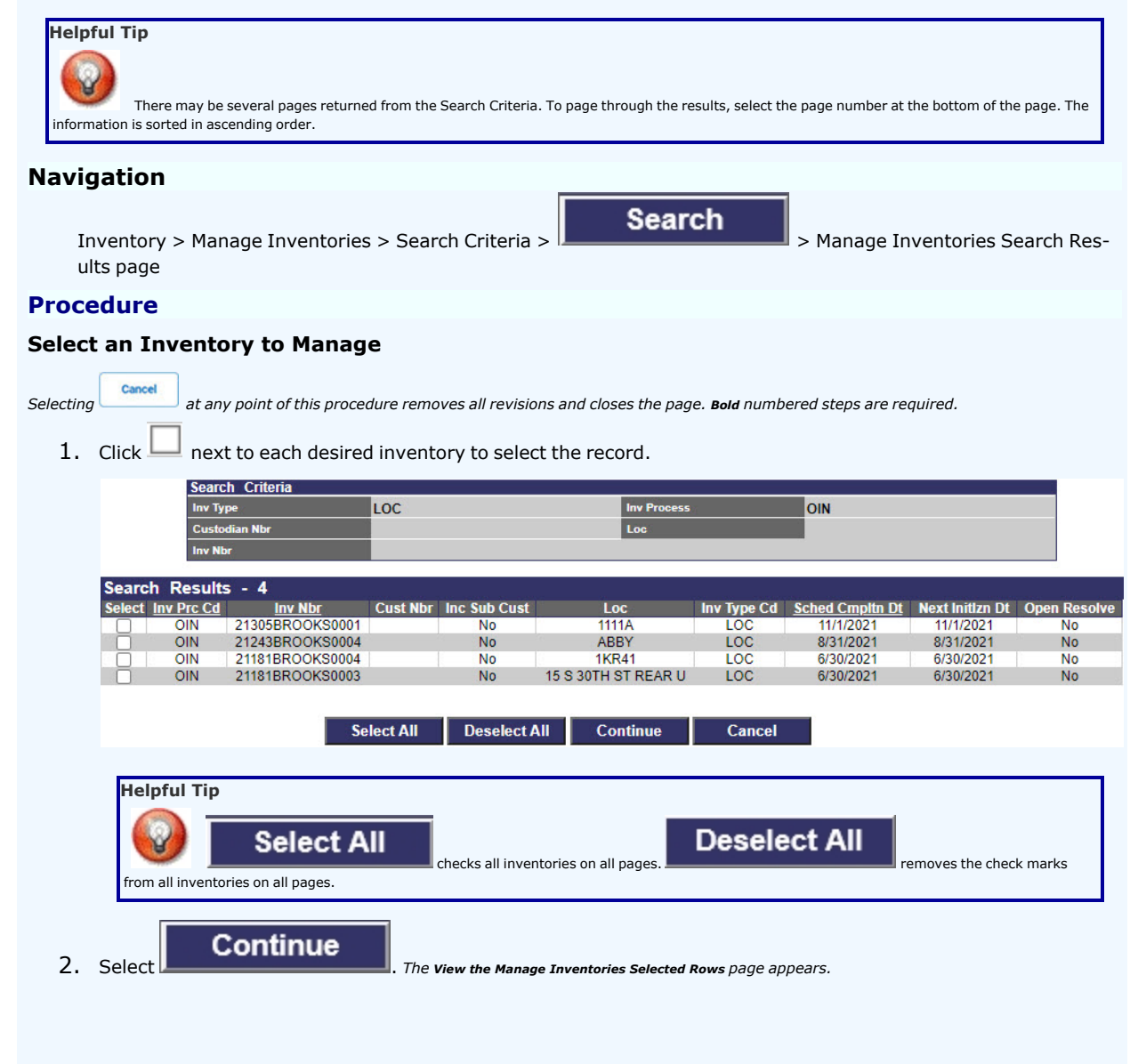

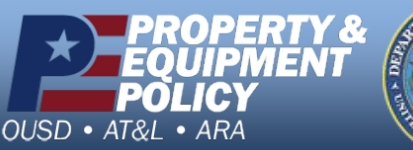

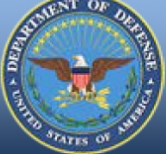

DPAS Call Center 1-844-843-3727

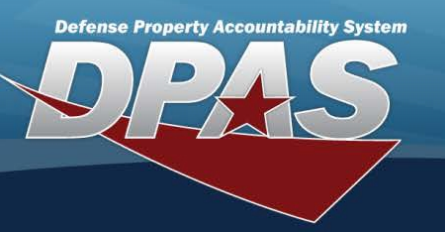

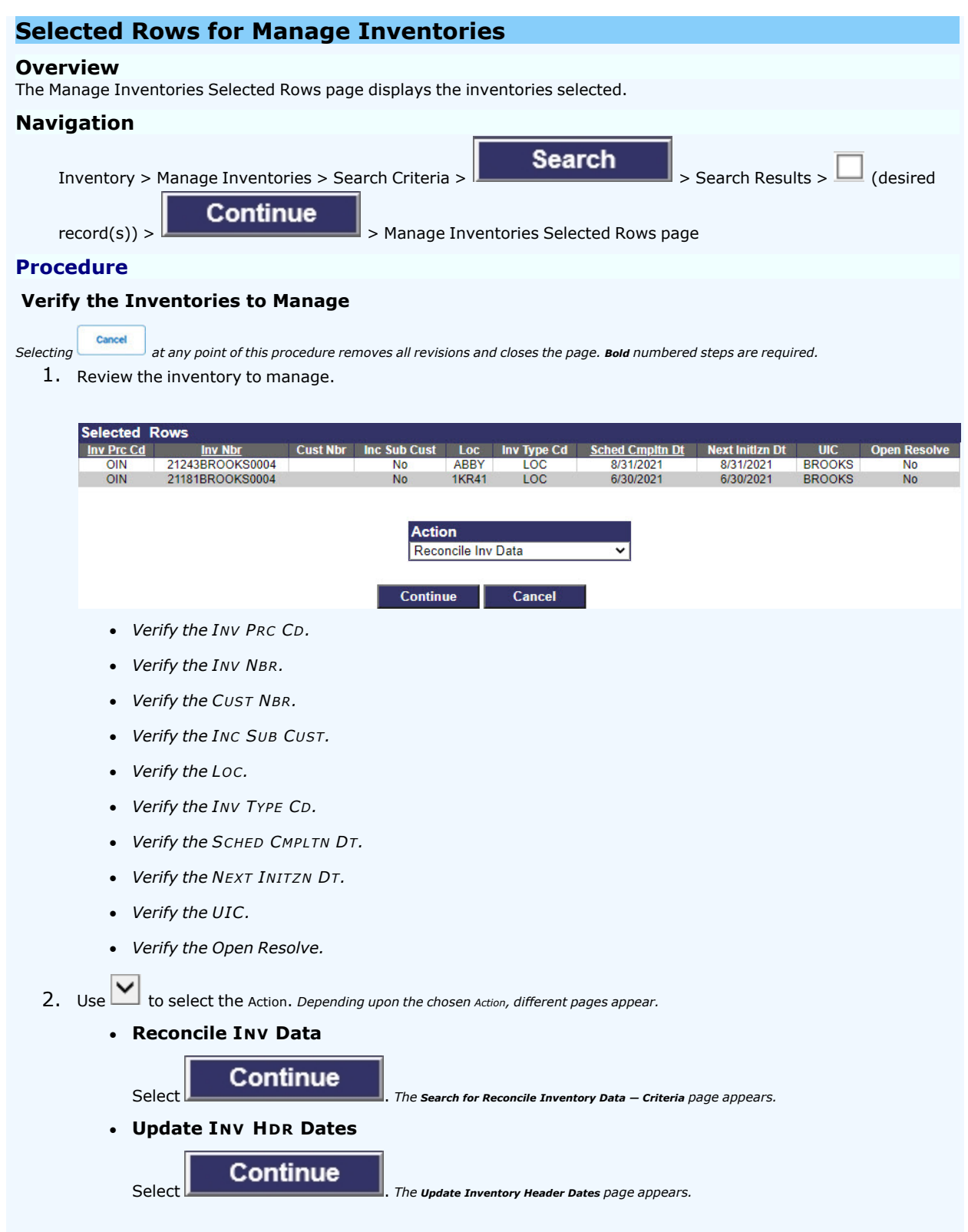

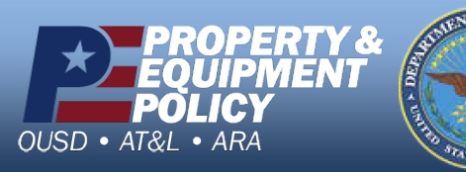

DPAS Call Center 1-844-843-3727

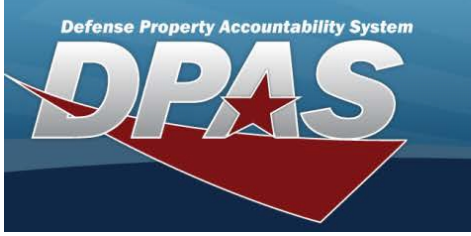

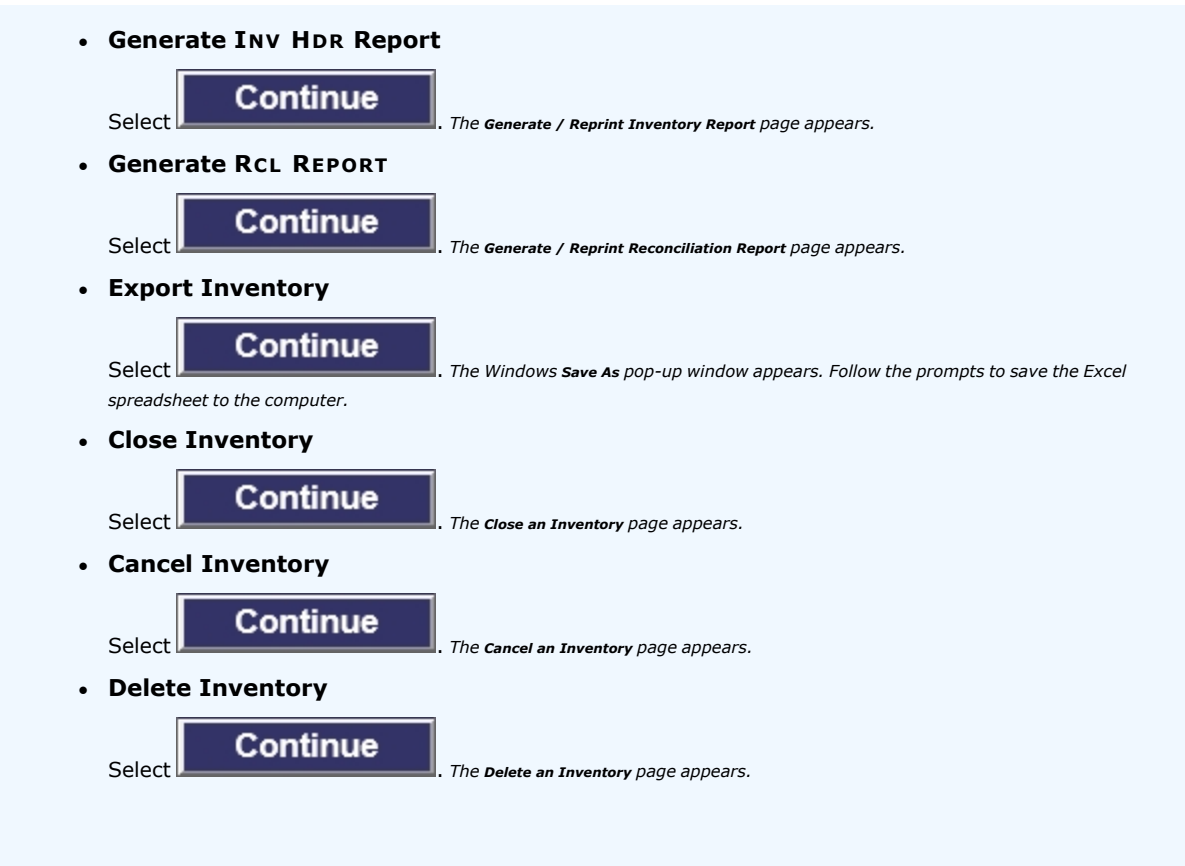

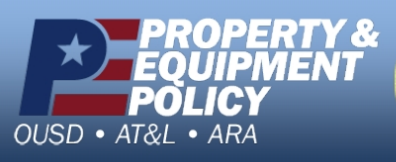

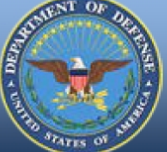

DPAS Call Center 1-844-843-3727

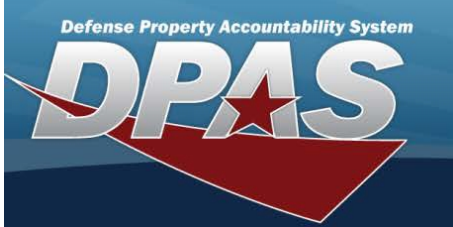

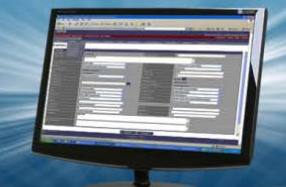

# Search for Reconcile Inventory Data — Criteria

#### **Overview**

The Property Accountability module Manage Inventories - Reconcile Inventory Data process provides the ability to reconcile both manual (paper report) and automated (scanned) inventories in DPAS.

- For Automated inventories, this process works off discrepancies (overages/shortages generated during the automated inventory) using a Portable Data Collection Device (PDCD).
- For Manual inventories, once the exceptions are updated, all remaining records are updated en masse using the Reconciliation process.

| Navig                         | tion                                                                                                    |
|-------------------------------|----------------------------------------------------------------------------------------------------|
| Inv<br>rec<br>>               | entory > Manage Inventories > Search Criteria > Search > Search Results > (desired<br>ord(s)) > Selected Rows > Reconcile INV Data option > Continue<br>anage Inventories - Reconcile Inventory Data Search Criteria page |
| Proce                         | ure                                                                                                    |
| Recon                         | ile Serial Assets                                                                                                    |
| One or mo<br>this proce<br>1. | e of the Search Criteria fields can be entered to isolate the results. By default, all results are displayed. Selecting at any point of<br>at any point of<br>eview the inventory to reconcile.                           |
|                               | NV Nbr 21062BROOK\$0001 Inv Process OIN                                                                                                    |
|                               |                                                                                                    |
|                               | earch Criteria                                                                                                    |
|                               | sset id                                                                                                    |
|                               | IV Asset Sts Cd                                                                                                    |
|                               | Search Reset                                                                                                    |
|                               | Verify the INV NBR.                                                                                                    |
|                               | Verify the INV PROCESS CD.                                                                                                    |
| 2.                            | the Search Criteria panel, narrow the results by entering one or more of the following optional fields:                                                                                                    |
|                               | • Choose 🖲 Serial Asset.                                                                                                    |
|                               | • Enter the ASSET ID in the field provided. This is a 12 alphanumeric character field.                                                                                                    |
|                               | • Use Vise to select the Inv Asset Sts Cd.                                                                                                    |
|                               | Note<br>When reconciling an inventory by using a PDCD, the INV ASSET STS CD field is available. For manual inventories, this field is<br>unavailable.                                                                     |
| 3.                            | elect . The Search for Reconcile Serial Inventory Data – Results page opens.                                                                                                    |

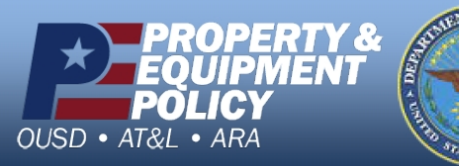

DPAS Call Center 1-844-843-3727

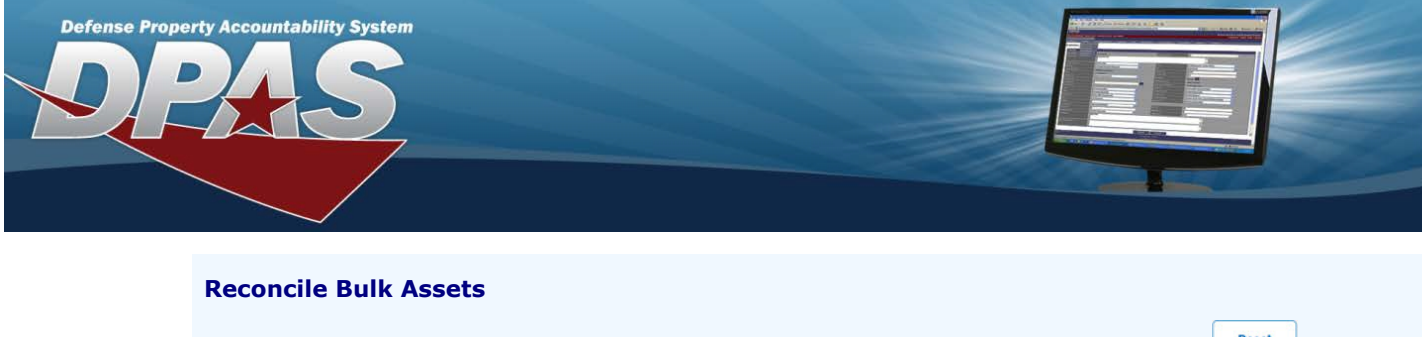

One or more of the Search Criteria fields can be entered to isolate the results. By default, all results are displayed. Selecting at any point of this procedure returns all fields to the default "All" setting.

1. Review the inventory to reconcile.

| Inv Nbr          | 21062BROOK \$0001 | Inv Process | OIN |
|------------------|-------------------|-------------|-----|
|                  |                   |             |     |
| Search Criteria  |                   | - M         |     |
| Serial Asset     | 0                 | Bulk Asset  | ۲   |
| Asset Id         |                   |             |     |
| Inv Asset Sts Cd |                   |             |     |
|                  |                   |             |     |

- Verify the INV NBR.
- Verify the INV PROCESS CD.
- 2. In the Search Criteria panel, narrow the results by entering one or more of the following optional fields:
  - Choose 💽 Bulk Asset.
  - Enter the ASSET ID in the field provided. This is a 12 alphanumeric character field.

|    | • Use to select the Inv Asset Sts Cd.                                                                                                    |  |
|----|----------------------------------------------------------------------------------------------------|--|
|    | Note<br>When reconciling an inventory by using a PDCD, the INV ASSET STS CD field is available. For manual inventories, this field is<br>unavailable. |  |
| 3. | Select . The Search for Reconcile Bulk Inventory Data – Results page opens.                                                                           |  |

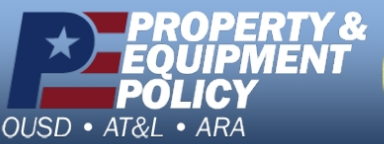

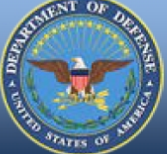

DPAS Call Center 1-844-843-3727

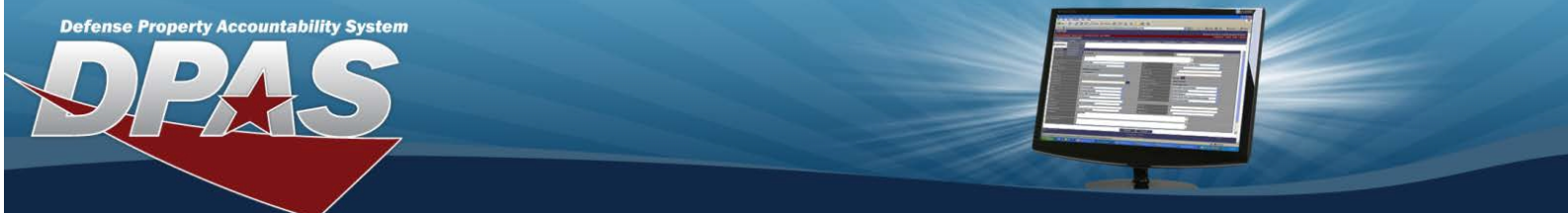

# Search for Reconcile Bulk Asset Inventory Data — Results

#### **Overview**

The Manage Inventories - Reconcile Bulk Assets Inventory Data Search Results page provides the ability to view and select the bulk inventories for reconciliation.

| Helpful Tip                 | nay be several pages<br>d in ascending order.                           | returned from the Search Criteria.                                                       | To page through the results,                            | select the page number at      | the bottom of the page. The |
|-----------------------------|-------------------------------------------------------------------------|------------------------------------------------------------------------------------------|---------------------------------------------------------|--------------------------------|-----------------------------|
| Navigation                  |                                                                         |                                                                                          |                                                         |                                |                             |
| Inventory ><br>record(s)) : | > Manage Inver                                                          | ntories > Search Criteria ><br>inue<br>> Selected R                                      | Search                                                  | > Search Re<br>Data option >   | continue                    |
| > Search C<br>Results       | riteria >                                                               | Search > Mar                                                                             | nage Inventories - Re                                   | econcile Bulk Asset            | Inventory Data Search       |
| Procedure                   |                                                                         |                                                                                          |                                                         |                                |                             |
| Reconcile Bul               | k Assets                                                                |                                                                                          |                                                         |                                |                             |
| Selecting Cancel            | at any point of this                                                    | s procedure removes all revision.<br>lesired inventory to select                         | s and closes the page. <b>Bol</b><br>the record.        | <b>i</b> numbered steps are re | equired.                    |
|                             |                                                                         |                                                                                          |                                                         |                                |                             |
|                             | Search Criteria<br>Inv Nbr<br>Mgt Cd                                    | 21305BROOK\$0001<br>B                                                                    | Inv Process<br>Asset Id                                 | OIN                            |                             |
| Bulk As                     | Search Criteria<br>Inv Nbr<br>Mgt Cd<br>Seet Search Res                 | 21305BROOK S0001<br>B<br>ults Number to Display 20<br>Asset Id<br>703500N0               | Inv Process<br>Asset Id<br>Stock Nbr<br>00251           | OIN<br>Lot Nbr<br>T            | Item Desc<br>HIN CLIENT     |
| Bulk As                     | Search Criteria<br>Inv Nbr<br>Mgt Cd<br>Seet Search Res<br>BULK00000725 | 21305BROOK \$0001<br>B<br>ults Number to Display 20<br>Asset Id<br>703500N01<br>Continue | Inv Process<br>Asset Id<br>Stock Nbr<br>00251<br>Cancel | OIN<br>Lot Nbr<br>T            | Item Desc<br>HIN CLIENT     |
| Bulk As<br>Select           | Search Criteria<br>Inv Nbr<br>Mgt Cd<br>Seet Search Res<br>BULK00000725 | 21305BROOK S0001<br>B<br>ults Number to Display 20<br>Asset Id<br>9 703500N0<br>Continue | Inv Process<br>Asset Id<br>Stock Nbr<br>00251<br>Cancel | OIN<br>Lot Nbr<br>T            | Item Desc<br>HIN CLIENT     |

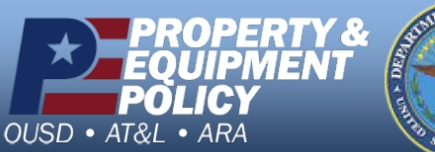

Arrs of July

DPAS Call Center 1-844-843-3727

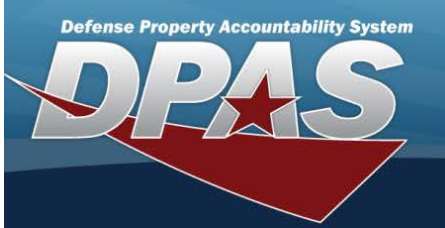

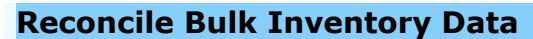

### Overview

The Reconcile Bulk Inventory Data page displays the bulk assets selected for reconciliation.

### Navigation

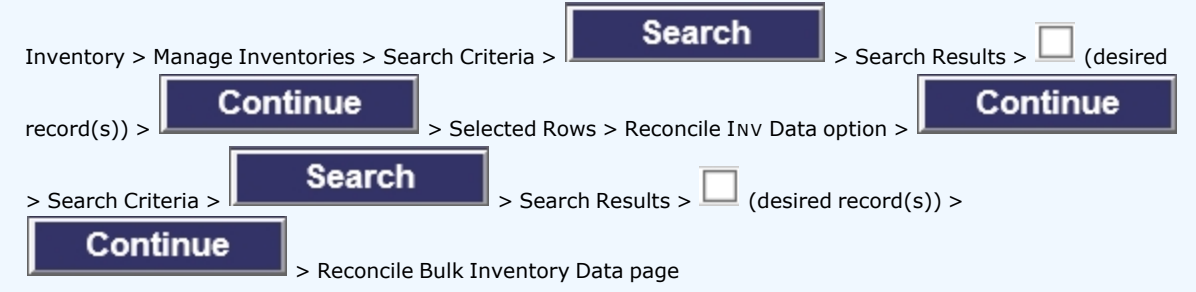

## Procedure

### **Reconcile the Bulk Assets**

Selecting at any point of this procedure removes all revisions and closes the page. Bold numbered steps are required.

1. Review the Bulk Asset Details.

| inv Nbr                          | 21305BROOK\$0001         |              |                          |                   |                   |        |
|----------------------------------|--------------------------|--------------|--------------------------|-------------------|-------------------|--------|
| Inv Process                      | OUM                      |              | Mgt Cd                   | В                 |                   |        |
| Asset Id                         | BULK00000729             |              | Inv Asset Si             | s Cd INT          |                   |        |
| Item Desc                        | THIN CLIENT              |              |                          |                   |                   |        |
| Bulk Reconciliation              |                          |              | 9.                       |                   |                   | -      |
| Undate Oty Dre Oty Sug           | nt Loss Ste Cd. Loc. Sub | Initialized  | Cd. Exce Acta Cd. Sve Id | Cuetdo Sub Cuetdo | Inventoried       |        |
| Update 1 0 N/A                   | 1111A C                  | G N          | La Exconca Systa         | 123456 No R       | ows               |        |
| Init Tran Qty                    |                          |              |                          | Inv 1             | Fran Qty          |        |
|                                  |                          |              | Reconcile                |                   |                   |        |
|                                  |                          |              |                          |                   |                   |        |
|                                  |                          |              | Reconciled               |                   |                   |        |
| Loc Sub Loc                      | Sys Id                   | Excs Actn Cd | Loan Cd<br>G N           | Lease Cd          | Suspt Loss Sts Cd | Rcl Qy |
|                                  |                          |              | G N                      | N/A               |                   | 1      |
|                                  |                          |              |                          |                   |                   |        |
|                                  |                          |              | 1.0.1.1                  |                   |                   |        |
|                                  |                          | Se           | arch Criteria            |                   |                   |        |
|                                  |                          |              |                          |                   |                   |        |
| <ul> <li>Verify the I</li> </ul> | Inv Nbr.                 |              |                          |                   |                   |        |
| Maria Carthan                    |                          |              |                          |                   |                   |        |
| Verify the I                     | INV PROCESS.             |              |                          |                   |                   |        |
| Verify the I                     | MGT CD.                  |              |                          |                   |                   |        |
| • Verify the A                   | Asset Id.                |              |                          |                   |                   |        |
| Verify the I                     | INV ASSET STS C          | D.           |                          |                   |                   |        |

- Verify the ITEM DESC.
- 2. Review the Initialized panel.
  - A. Select the Update hyperlink. The Update a Reconcile Inventory Data Bulk Shortage page appears.
  - B. The QTY automatically populates and is not editable.
  - C. Enter the PRC QTY in the field provided. This is a 10 numeric character field.
  - D. The SUSPT LOSS STS CD automatically populates and is not editable.

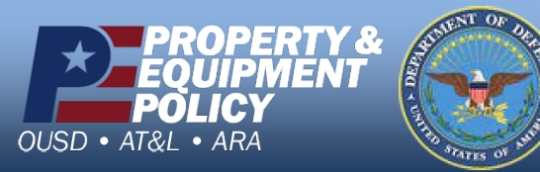

DPAS Call Center 1-844-843-3727

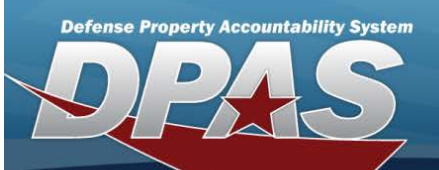

- E. The Loc automatically populates and is not editable.
- F. The SUB LOC automatically populates and is not editable.
- G. The LOAN CD automatically populates and is not editable.
- H. The LEASE CD automatically populates and is not editable.
- I. The EXCS ACTN CD automatically populates and is not editable.
- J. The Sys ID automatically populates and is not editable.
- K. The CUSTDN automatically populates and is not editable.
- L. The SUB CUSTON automatically populates and is not editable.
- 3. Review the Inventoried panel.
  - A. The QTY automatically populates and is not editable.
  - B. Enter the PRC QTY in the field provided. This is a 10 numeric character field.
  - C. The Loc automatically populates and is not editable.
  - D. The SUB Loc automatically populates and is not editable.
- 4. Review the Reconciled panel.
  - A. The Loc automatically populates and is not editable.
  - B. The SUB LOC automatically populates and is not editable.
  - C. The SYS ID automatically populates and is not editable.
  - D. The Excs ACTN CD automatically populates and is not editable.
  - E. The LOAN CD automatically populates and is not editable.
  - F. The LEASE CD automatically populates and is not editable.
  - G. The SUSPT LOSS STS CD automatically populates and is not editable.
  - H. The RCL QY automatically populates and is not editable.

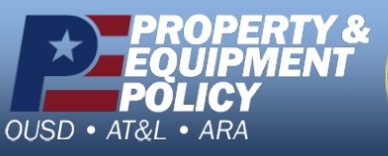

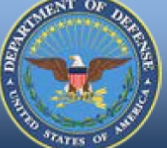

DPAS Call Center 1-844-843-3727

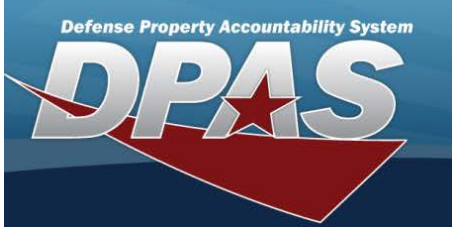

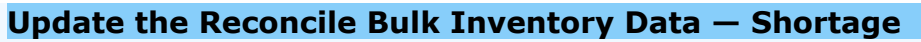

### Overview

The Reconcile Inventory Data Bulk Shortage Update process allows editing of bulk assets for reconciliation that were part of the inventory but **not** found.

## Navigation

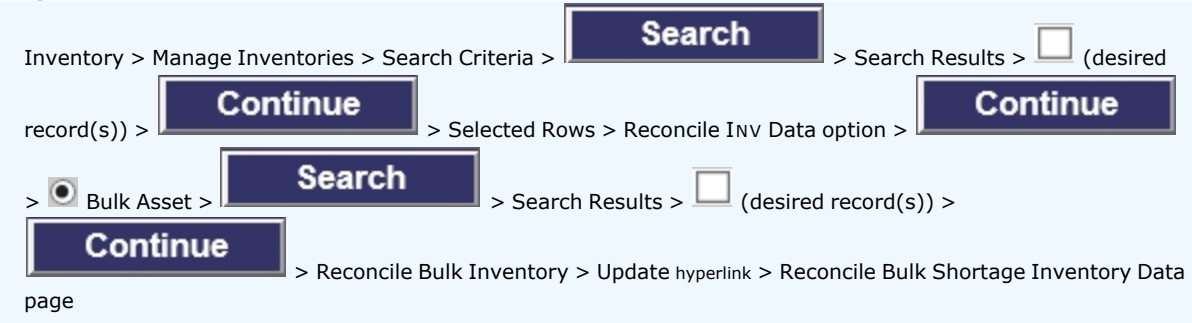

## Procedure

## **Reconcile a Bulk Shortage**

Selecting at any point of this procedure removes all revisions and closes the page. **Bold** numbered steps are required.

1. Review the Inventory Details.

| Asset Id          | BULK00000729     |           | Inv Asset Sts |
|-------------------|------------------|-----------|---------------|
| Inv Nbr           | 21305BROOK\$0001 | Stock Nbr | 703500N000251 |
| Serial Nbr        |                  | Item Desc | THIN CLIENT   |
| Suspt Loss Sts Cd | N/A              |           | INT           |

| Bulk Shortage Update |       |        |                   |                      |  |  |
|----------------------|-------|--------|-------------------|----------------------|--|--|
| InitIzd Qty          | 1     |        | inv Qty           | 1                    |  |  |
| Initizd Loc          | 1111A |        | *Inv Loc          | 1111A                |  |  |
| Initizd Sub Loc      | с     |        | Inv Sub Loc       |                      |  |  |
|                      |       |        | inv Dt            |                      |  |  |
|                      |       |        | inv User id       |                      |  |  |
|                      |       |        |                   |                      |  |  |
|                      |       |        | Suspt Loss Sts Cd | N/A - Non Applicable |  |  |
|                      |       |        |                   |                      |  |  |
|                      |       | Update | Cancel            |                      |  |  |

- Verify the ASSET ID.
- Verify the INV NBR.
- Verify the STOCK NBR.
- Verify the SERIAL NBR.
- Verify the ITEM DESC.
- Verify the SUSPT LOSS STS CD.
- 2. Verify the INITLZD QTY.
- 3. Update the INV QTY, entering the revised amount in the field provided. This is a 5 numeric character field.

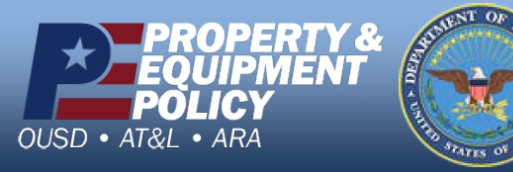

DPAS Call Center 1-844-843-3727

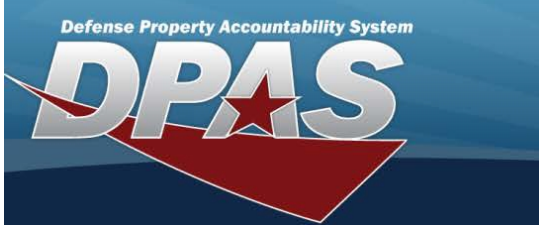

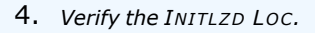

- 5. Update the INV LOC, entering the revised amount in the field provided. This is a 20 alphanumeric character field.
- 6. Verify the INITLZD SUB LOC.
- 7. Update the INV SUB LOC, entering the revised amount in the field provided. This is a 20 alphanumeric character field.
- 8. Update the INV DT, using it to enter the date (MM/DD/YYYY) in the field provided.
- 9. Update the INV USER ID, entering the revised amount in the field provided. This is an 8 alphanumeric character field.
- 10. Update the Suspt Loss Sts Cd, using 🚩 to select the desired code.

Update

11. Select

. The View the Reconcile Inventory Data Transaction Status page appears.

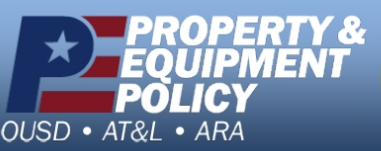

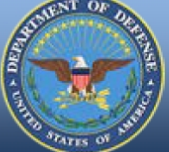

DPAS Call Center 1-844-843-3727

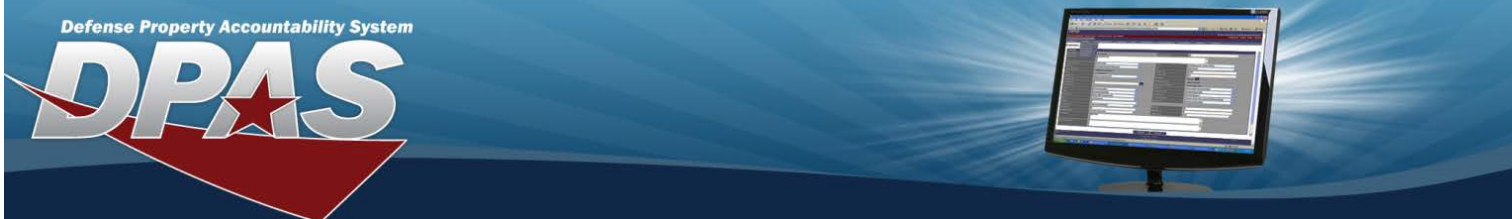

# Update the Reconcile Bulk Inventory Data — Overage

## Overview

The Reconcile Inventory Data Bulk Overage Update process allows editing of bulk assets for reconciliation that **were not** part of the inventory, but found during the inventory.

| Attention This page is specific to AIT. It cannot be accessed without a PDCD.                  |
|------------------------------------------------------------------------------------------------|
| Navigation                                                                                     |
| Inventory > Manage Inventories > Search Criteria > Search > Search Results > (desired          |
| record(s)) > Continue > Selected Rows > Reconcile INV Data option > Continue                   |
| > O Bulk Asset > Search > Search Results > (desired record(s)) >                               |
| Continue > Reconcile Bulk Inventory > Update hyperlink > Reconcile Bulk Overage Inventory Data |
| page                                                                                           |
| Procedure                                                                                      |
| Reconcile a Bulk Overage                                                                       |

Selecting at any point of this procedure removes all revisions and closes the page. **Bold** numbered steps are required.

- 1. Review the Inventory Details.
  - Verify the ASSET ID.
  - Verify the INV NBR.
  - Verify the STOCK NBR.
  - Verify the SERIAL NBR.
  - Verify the SUSPT LOSS STS CD.
  - Verify the INV ASSET STS.
- 2. Verify the INITLZD QTY.
- 3. Verify the INV QTY.
- 4. Verify the INITLZD LOC.
- 5. Verify the INV Loc.
- 6. Verify the INITLZD SUB LOC.
- 7. Verify the INV SUB Loc.
- 8. Verify the INV DT.
- 9. Verify the INV USER ID.
- 10. Verify the SUSPT LOSS STS CD.

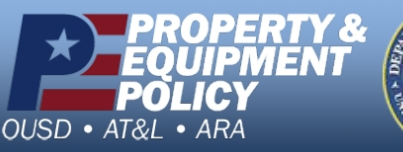

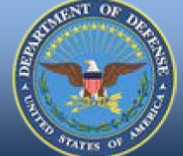

DPAS Call Center 1-844-843-3727

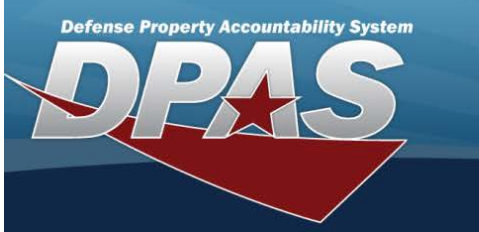

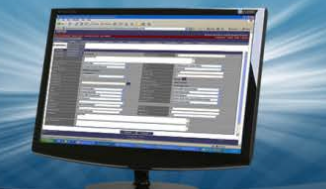

11. Update the RsItn Cd, using 🔽 to select the desired code.

12. Select Update

. The View the Reconcile Inventory Data Transaction Status page appears.

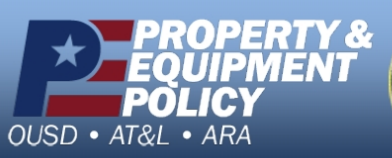

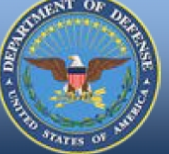

DPAS Call Center 1-844-843-3727